http://patcatnats.fr/spip.php?article674

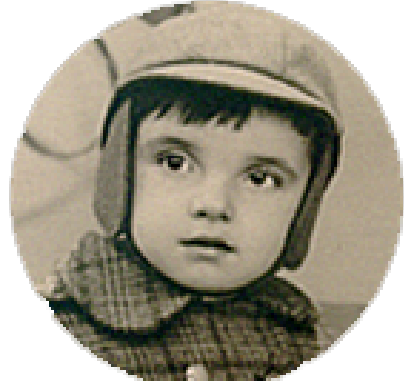

## Mettre un point à la place de la virgule sur le pavé numérique

- Inform@tic - Word et Writer -

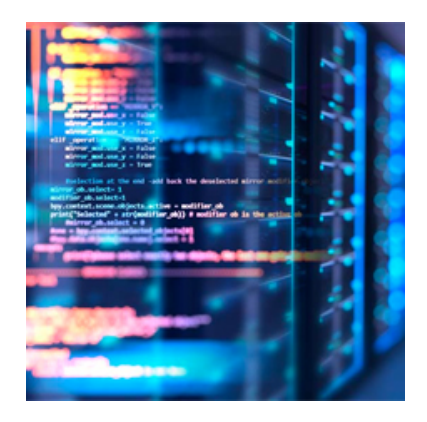

Date de mise en ligne : samedi 29 juillet 2017

Copyright © PatCatNat's - Tous droits réservés

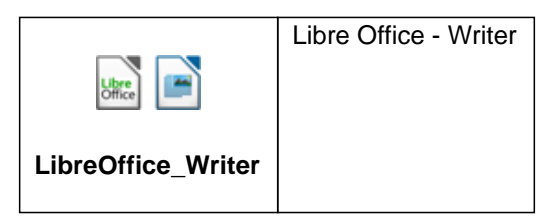

Dans OpenOffice Writer, si vous appuyez sur la touche . de votre pavé numérique, une virgule est insérée dans votre document à la place du point.

Pour retrouver le point du pavé numérique et insérer plus rapidement ce signe de ponctuation, vous devez modifier les réglages du logiciel.

- Dans Writer, cliquez sur le menu Outils puis sur Options.
- Déroulez l'élément Paramètres linguistiques et cliquez sur Langues.
- Décochez alors la case Identique au paramètre linguistique (,) et validez par OK.

Désormais, une pression sur le bouton . du pavé numérique insérera bien un point dans vos documents.

Info trouvé sur le site « PC astuces ».